# **BioEntry™ Installation Guide**

BioEntry<sup>™</sup> Smart / Pass

Ver. 1.1

Suprema Inc and BioEntry<sup>™</sup> are registered trademarks of Suprema Inc. All rights reserved. No part of this work covered by the copyright hereon may be reproduced or copied in any form or by any means - graphics, electronic, or mechanical, including photocopying, recording, taping, or information and retrieval systems - without written permission of Suprema Inc. Any software furnished under a license may be used or copied only in accordance with the terms of such license.

Suprema Inc reserves the right to modify or revise all or part of this document without notice and shall not be responsible for any loss, cost or damage, including consequential damage, caused by reliance on these materials.

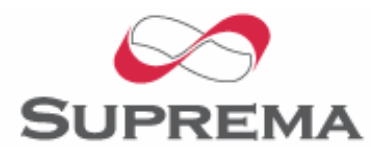

Copyright © 2005 by Suprema Inc.

# Suprema Warranty Policy

Suprema warrants to buyer, subject to the limitations set forth below, that each product shall operate in substantial accordance with the published specifications for such product for a period of one (1) year from the date of shipment of the products ("Warranty Period"). If buyer notifies Suprema in writing within the Warranty Period of any defects covered by this warranty, Suprema shall, at its option, repair or replace the defective product which is returned to Suprema within Warranty Period, freight and insurance prepaid by buyer. Such repair or replacement shall be Suprema's exclusive remedy for breach of warranty with respect to the Product. This limited warranty shall not extend to any product which has been: (i) subject to unusual physical or electrical stress, misuse, neglect, accident or abuse, or damaged by any other external causes; (ii) improperly repaired, altered or modified in any way unless such modification is approved in writing by the Supplier; (iii) improperly installed or used in violation of instructions furnished by Suprema.

Suprema shall be notified in writing of defects in the RMA report supplied by Suprema not later than thirty days after such defects have appeared and at the latest one year after the date of shipment of the Products. The report should give full details of each defected product, model number, invoice number and serial number. No product without RMA (Return Material Authorization) number issued by Suprema may be accepted and all defects must be reproducible for warranty service.

Except as expressly provided in the first paragraph, the products are delivered to Suprema without warranty of any kind, express or implied, including warranties or merchantability, fitness for a particular purpose.

### Disclaimers

Information in this document is provided in connection with Suprema products. No license, express or implied, by estoppels or otherwise, to any intellectual property rights is granted by this document. Except as provided in Suprema's Terms and Conditions of Sale for such products,

Suprema assumes no liability whatsoever, and Suprema disclaims any express or implied warranty, relating to sale and/or use of Suprema products including liability or warranties relating to fitness for a particular purpose, merchantability, or infringement of any patent, copyright or other intellectual property right.

Suprema products are not intended for use in medical, life saving, life sustaining applications, or other applications in which the failure of the Suprema product could create a situation where personal injury or death may occur. Should Buyer purchase or use Suprema products for any such unintended or unauthorized application, Buyer shall indemnify and hold Suprema and its officers, employees, subsidiaries, affiliates, and distributors harmless against all claims, costs, damages, and expenses, and reasonable attorney fees arising out of, directly or indirectly, any claim of personal injury or death associated with such unintended or unauthorized use, even if such claim alleges that Suprema was negligent regarding the design or manufacture of the part.

Suprema reserves the right to make changes to specifications and product descriptions at any time without notice to improve reliability, function, or design. Designers must not rely on the absence or characteristics of any features or instructions marked "reserved" or "undefined." Suprema reserves these for future definition and shall have no responsibility whatsoever for conflicts or incompatibilities arising from future changes to them.

Please contact Suprema, local Suprema sales representatives or local distributors to obtain the latest specifications and before placing your product order.

Note: Third-party brands and names are the property of their respective owners.

# About the BioEntry<sup>™</sup> Series

BioEntry<sup>™</sup> is an advanced biometric access reader equipped with award winning fingerprint recognition engine and standard Wiegand interface. BioEntry<sup>™</sup> can practically replace legacy and simple readers and be instantly added onto existing access control systems as well as new installations.

BioEntry<sup>™</sup> Smart is a fingerprint smart card reader that seamlessly integrates fingerprint and smart card reader into one device. BioEntry<sup>™</sup> Smart is designed to replace existing access readers like proximity or magnetic readers without additional wiring. Fingerprint template is stored in each user's smart card and there is no need to store fingerprint data in a reader itself. This eliminates the burden of template management and networking readers.

BioEntry<sup>™</sup> Pass is a fingerprint access reader equipped with fast one to many fingerprint identification engine. Enrolled with more than hundreds of users, identification can be done in less than one second.

Following the unique feature of Suprema's famous UniFinger<sup>™</sup> fingerprint identification modules, BioEntry<sup>™</sup> also provides customers with multiple choices of fingerprint sensors including optical, capacitive and thermal sensors.

# About Suprema Inc

Suprema is a leading biometric company offering core fingerprint technologies for embedded and PC applications. Suprema's fingerprint products include low cost standalone OEM modules, access control readers, USB fingerprint scanners and fingerprint algorithm SDK. Suprema's fingerprint recognition algorithm was proved to be world top level by ranking first in the 3rd international Fingerprint Verification Competition (FVC2004) with the lowest error rate in light category. Suprema's fingerprint products have been sold to more than 50 different countries and are being used in various applications. For more information on Suprema's technologies and products, please visit Suprema's website (http://www.supremainc.com) or contact by e-mail (sales@supremainc.com).

## About This Guide

This is an introduction to the installation of BioEntry<sup>™</sup> Smart and Pass. This guide describes how to install, examples for BioEntry<sup>™</sup> and technical specifications. The purpose of this guide is to provide instructions on using BioEntry<sup>™</sup> Smart and Pass and troubleshooting minor problems.

# Contents

| 1. | Before        | you start with BioEntry™                                                  | 10 |
|----|---------------|---------------------------------------------------------------------------|----|
|    | 1.1. Include  | ed items                                                                  | 10 |
|    | 1.2. Requi    | red items                                                                 | 10 |
|    | 1.3. Option   | al items                                                                  | 10 |
| 2. | Installir     | ng BioEntry™                                                              | 11 |
|    | 2.1. Conne    | ecting wires                                                              | 11 |
|    | 2.2. Power    | connection                                                                | 12 |
|    | 2.3. Conne    | ecting to a Wiegand compatible reader                                     | 12 |
|    | 2.4. Conne    | ecting to a Wiegand compatible access controller                          | 12 |
|    | 2.5. Conne    | ecting to the host PC                                                     | 13 |
|    | 2.5.1.        | Connecting via RS-232C interface                                          | 13 |
|    | 2.5.2.        | Connecting via RS-485 interface for a full duplex BioEntry network system | 13 |
|    | 2.5.3.        | Connecting via RS-485 interface for a half duplex BioEntry network system | 15 |
|    | 2.5.4.        | Connecting via auxiliary interface                                        | 16 |
|    | 2.6. Disass   | sembling                                                                  | 17 |
|    | 2.7. Mount    | ing back plate                                                            | 18 |
|    | 2.8. Reass    | embling the BioEntry                                                      | 18 |
|    | 2.9. Installi | ng the BioEntry™ Admin software                                           | 19 |
| 3. | Examp         | les for BioEntry™ installation                                            | 20 |
|    | 3.1. Buildir  | ng a new system                                                           |    |
|    | 3.1.1.        | Installing BioEntry Pass                                                  | 20 |
|    | 3.1.2.        | Installing BioEntry Smart                                                 | 20 |
|    | 3.2. Adding   | g BioEntry to existing access control system                              | 21 |
| 4. | Specifi       | cations                                                                   | 23 |
|    | 4.1. Finger   | print authentication specifications                                       |    |
|    | 4.1.1.        | Fingerprint authentication performance                                    | 23 |
|    | 4.1.2.        | Fingerprint sensor specifications                                         | 23 |
|    | 4.1.3.        | Data storage                                                              | 23 |

http://www.supremainc.com

|    | 4.2. Mecha  | anical specifications         | 23 |
|----|-------------|-------------------------------|----|
|    | 4.2.1.      | Operating range               | 23 |
|    | 4.2.2.      | Absolute maximum ratings      | 23 |
|    | 4.2.3.      | Electrical DC characteristics | 24 |
|    | 4.3. Smart  | card specifications           |    |
|    | 4.4. Materi | al information                |    |
|    | 4.5. RTC b  | pattery specification         | 24 |
| 5. | Certific    | ation information             | 26 |
|    | 5.1. CE     |                               |    |
|    | 5.2. FCC    |                               |    |

# Figures

| Figure 1> A full duplex BioEntry network            | 14 |
|-----------------------------------------------------|----|
| Figure 2> A half duplex BioEntry network            | 15 |
| Figure 3> Connecting stereo plug to DB-9 cable      | 16 |
| Figure 4> Auxiliary port                            | 16 |
| Figure 5> Aux. enable switch                        | 17 |
| Figure 6> Removing the screw                        | 17 |
| Figure 7> Separating the case                       | 18 |
| Figure 8> Installing back plate to the wall         | 18 |
| Figure 9> Reassembling the case                     | 19 |
| Figure 10> BioEntry connection diagram              | 20 |
| Figure 11 > Adding BioEntry Pass to existing system | 22 |

# **Revision History**

| Version Date |           | Description                                 |
|--------------|-----------|---------------------------------------------|
| V1.0         | 2005.9.27 | Created.                                    |
| V1.1         | 2005.12.2 | ABA Track II wiring is added to Chapter 2.1 |
|              |           | Connection wires.                           |

# 1. Before you start with BioEntry<sup>™</sup>

- 1.1. Included items
  - BioEntry Smart/Pass unit
  - Stereo plug to DB-9 cable
  - Star wrench
  - 2 ferrite cores
  - Quick Start Guide
  - Mounting Template
- 1.2. Required items
  - A DC power supply rated at 9~24V @ 500mA
  - An access control panel with Wiegand input port or Data/Clock input port
- 1.3. Optional items
  - A reader with Wiegand output port

# 2. Installing BioEntry<sup>™</sup>

### 2.1. Connecting wires

The BioEntry is connected to other devices of the security system through the pigtail cable at the rear side.

See Table 1 for wire colors and signals.

| Wire color               |  | Signal    | Description                                               |
|--------------------------|--|-----------|-----------------------------------------------------------|
| Shield (naked wire)      |  | EARTH GND | Ground Earth                                              |
| Blue with yellow tracer  |  |           | Reserved                                                  |
| Black with white tracer  |  | IN0       | TTL IN 0                                                  |
| Black                    |  | IN1       | TTL IN 1                                                  |
| Brown with white tracer  |  | OUT0      | TTL OUT 0                                                 |
| Brown                    |  | OUT1      | TTL OUT 1                                                 |
| Red with white tracer    |  | IO_GND    | GND, for IO signals                                       |
| Red                      |  | DCO_STRB  | Data/Clock Output, Strobe                                 |
| Orange with white tracer |  | WO_GND    | Wiegand Output, GND                                       |
| Orange                   |  | WO_VREF   | Wiegand Output, VREF                                      |
| Yellow with red tracer   |  | WO_D0     | Wiegand Output, Data 0 or Data/Clock Output, Card Present |
| Yellow                   |  | WO_D1     | Wiegand Output, Data 1 or Data/Clock Output, Data         |
| Green with white tracer  |  | WI_D0     | Wiegand Input, Data 0                                     |
| Green                    |  | WI_D1     | Wiegand Input, Data 1                                     |
| Blue with white tracer   |  | COM_GND   | Comm. GND (for RS-232C)                                   |
| Blue                     |  | WI_GND    | Wiegand Input GND                                         |
| Violet with white tracer |  | RX2       | Receive data, RS-232C level                               |
| Violet                   |  | TX2       | Transmit data, RS-232C level                              |
| Gray with red tracer     |  | RX+       | RX+, RS-485 level                                         |
| Gray                     |  | RX-       | RX-, RS-485 level                                         |
| White with red tracer    |  | TX+       | TX+, RS-485 level                                         |
| White                    |  | TX-       | TX-, RS-485 level                                         |
| Green with yellow tracer |  | POW_GND   | Power GND                                                 |
| Red with yellow tracer   |  | POW+      | Power Input                                               |

#### Table 1> BioEntry wire colors

Warning: Care should be taken identifying the wires. Improper wiring may render permanent damage to the device or personal injury.

#### 2.2. Power connection

Use 'POW+' and 'POW\_GND' wires to connect BioEntry to a DC supply, rated at 9~24V, 500mA. The power cable should be as short as possible to minimize wire resistance and emissions.

For optimum ESD resistance and safety, please make proper connection of 'Earth GND'.

For compliance with FCC and CE regulations, a good connection of earth ground should be made, and an additional ferrite core should be installed to supply lines. The installation of this ferrite core is mandatory for FCC and CE under R&TTE directive. Refer to Figure 1 for installation details.

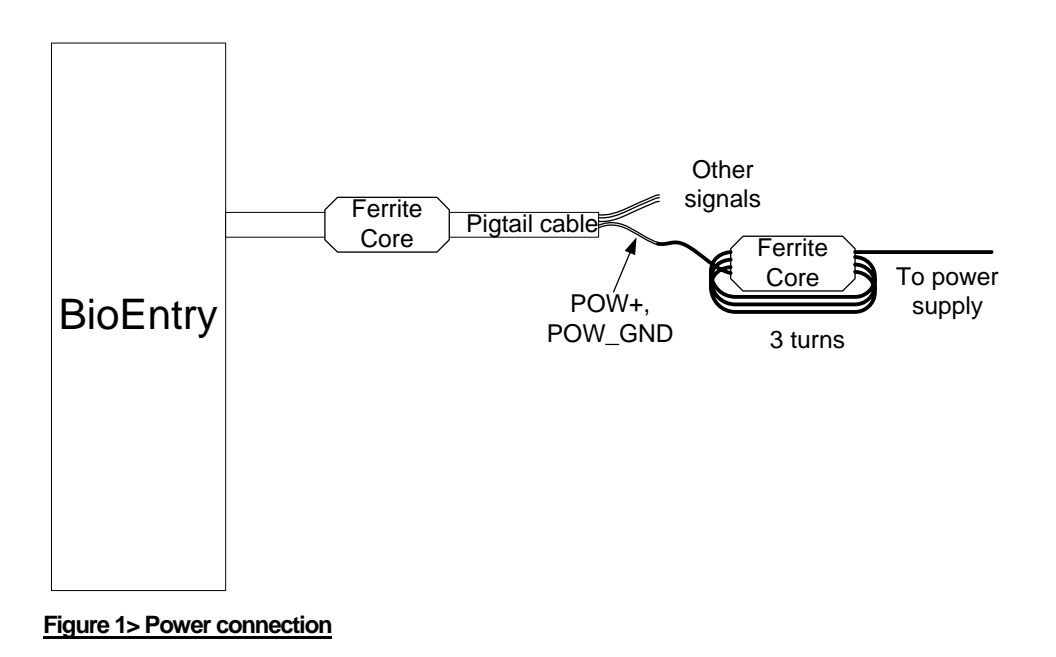

### 2.3. Connecting to a Wiegand compatible reader

The BioEntry supports Wiegand compatible readers of various formats, including 26bit standard.

Connect 'WI\_D0', 'WI\_D1' and 'WI\_GND' wires to 'Data 0', 'Data 1' signals and signal ground of the Wiegand reader, respectively. The input signals can tolerate voltages up to 12V dc.

### 2.4. Connecting to a Wiegand compatible access controller

The BioEntry supports a flexible Wiegand output interface for most access controllers with Wiegand input ports.

Connect 'WO\_DO', 'WO\_D1' and 'WO\_GND' wires to 'Data 0', 'Data 1' signals and signal ground of the access controller, respectively. If the access controller's input signal level exceeds 5.0V, apply required voltage to 'WO\_VREF' to obtain higher voltage output signals. Be cautious not to connect 'WO\_VREF' directly to a power supply, especially when the source is below 5Vdc. Use a diode and a current limit resistor of a few hundred ohms in series to prevent excessive currents and damages of the device.

However, 'WO\_VREF' signal can be safely left unconnected as most access controllers accept 5V Wiegand signals.

### 2.5. Connecting to a Data/Clock compatible access controller

The BioEntry supports a Data/Clock output interface for access controllers with Data/Clock input ports. The output format is ABA track II. Refer to the operation manual for configuration and format details.

The Data/Clock interface shares signals with Wiegand Output port. If the port is configured as Data/Clock interface, 'WO\_D0' acts as card present signal, and 'WO\_D1' outputs data synchronized with additional 'DCO\_STRB' signal, which is the data strobe. Connect 'WO\_D0', 'WO\_D1', 'DCO\_STRB' and 'WO\_GND' wires to 'Card Present', 'Data', 'Strobe' signals and signal ground of the access controller, respectively.

### 2.6. Connecting to the host PC

The BioEntry provides various means to connect to the host PC such as: being a part of the RS-485 network, direct connection with RS-232C interface, and an auxiliary port for laptops. These interfaces are internally multiplexed, so only one interface should be connected. It is not supported using two or more interfaces simultaneously.

#### 2.6.1. Connecting via RS-232C interface

Connect 'RX2', 'TX2' and 'COM\_GND' wires to 'TX', 'RX' and signal ground of PC's serial port.

2.6.2. Connecting via RS-485 interface for a full duplex BioEntry network system Use 'RX+', 'RX-', 'TX+', and 'TX-' signals to join a full duplex BioEntry network. For a full duplex network, two pairs of twisted wires in a shielded cable is needed. Each signal in all BioEntry devices of the BioEntry network system should be

connected forming a multipoint network. As the PC is the master of the network system, connect 'TX+' and 'TX-' signals of the computer to 'RX+' and 'RX-' of BioEntry signals, and vice versa(See Figure 2).

At each end of the network, termination resistors of 120ohms should be connected between '+' and '-' signals for proper impedance matching.

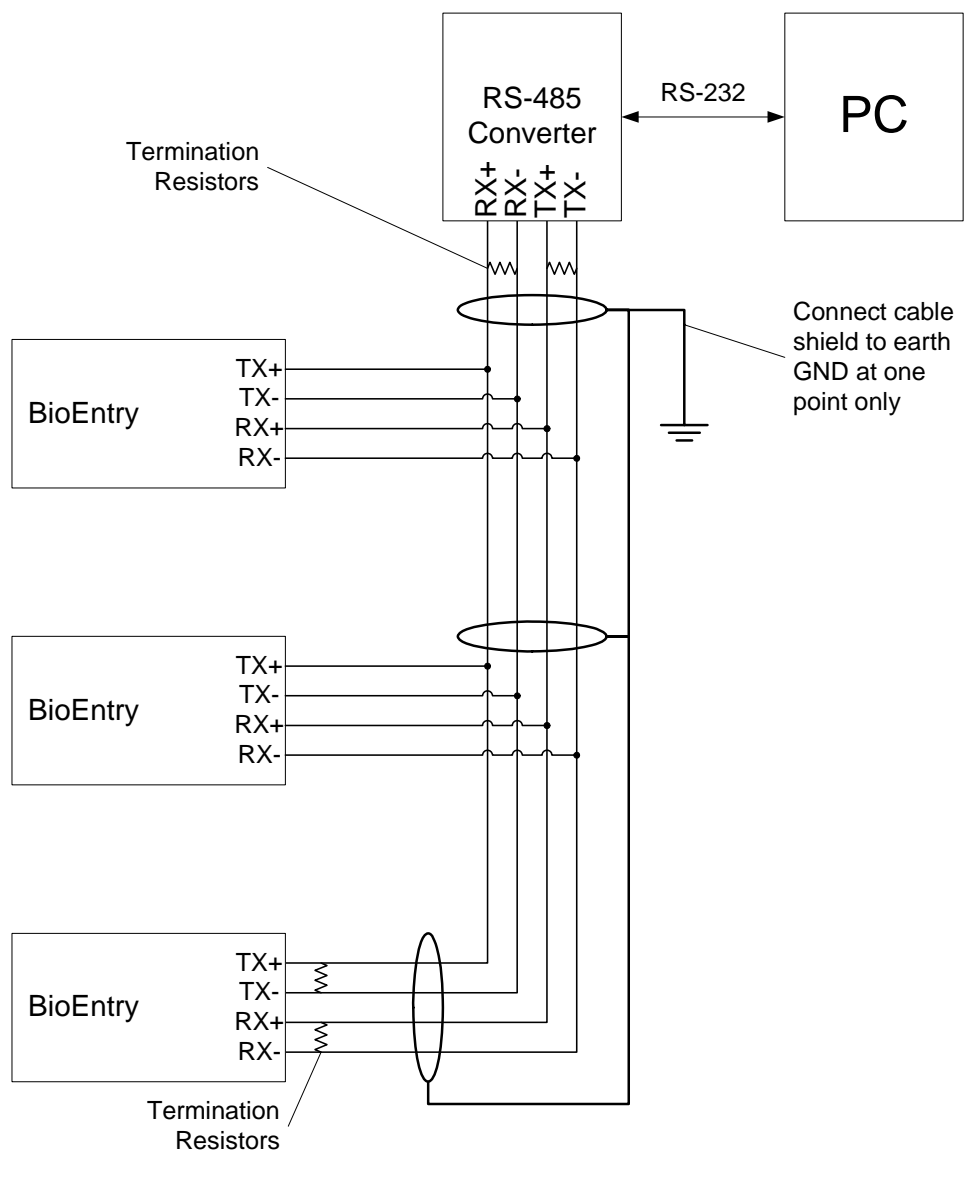

Figure 2> A full duplex BioEntry network

Warning: To prevent ground loops and avoid communication problems, connect cable shield to earth GND at only one point.

2.6.3. Connecting via RS-485 interface for a half duplex BioEntry network system For a half duplex network, a pair of twisted wires in a shielded cable is needed. For every devices in the half duplex network, tie 'TX+' with 'RX+' and 'TX-' with 'RX-' locally before connecting to the network(See Figure 3).

At each end of the network, termination resistors of 120ohms should be connected between '+' and '-' signals for proper impedance matching.

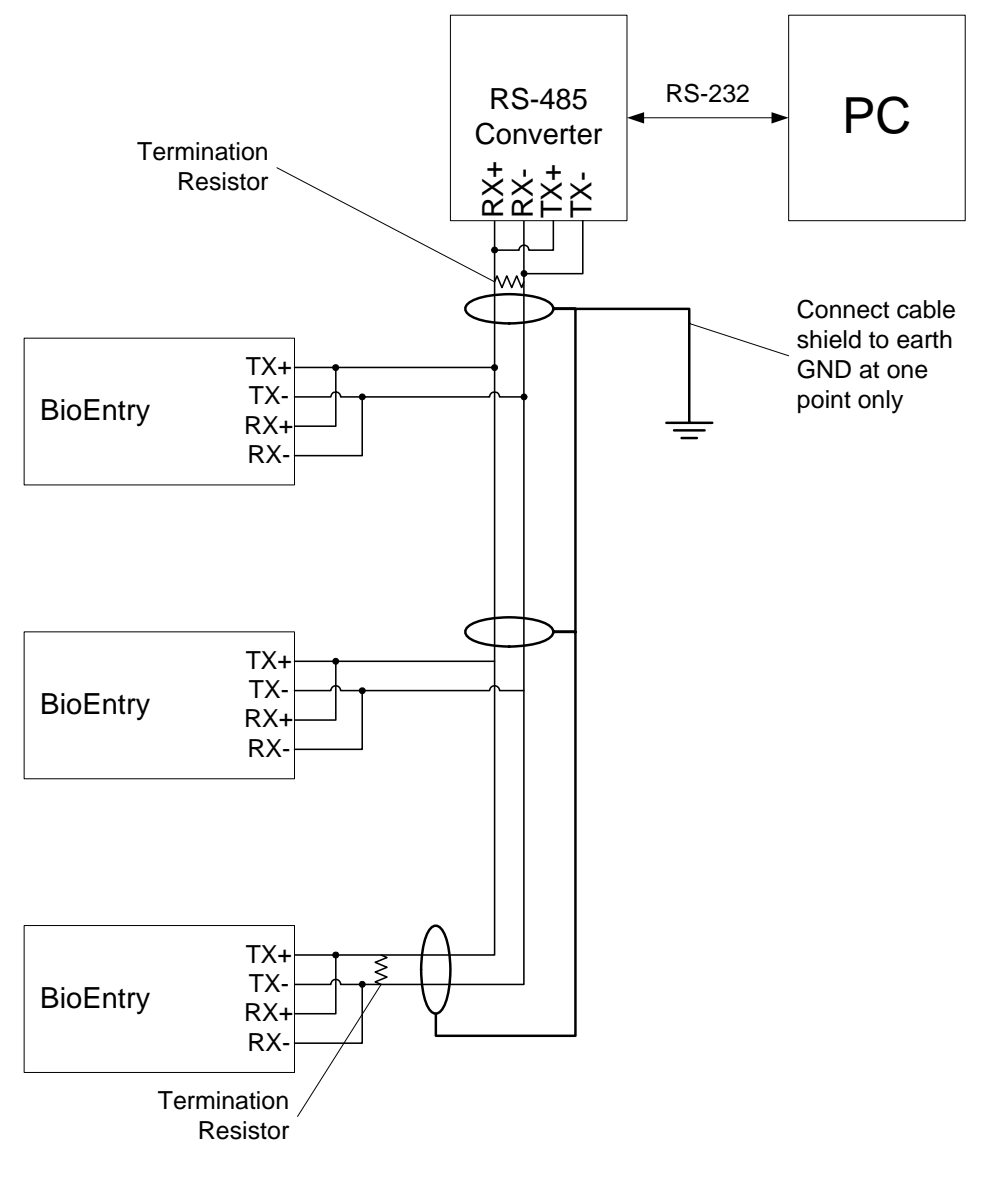

#### Figure 3> A half duplex BioEntry network

Warning: To prevent ground loops and avoid communication problems, connect cable shield to earth GND at only one point.

#### 2.6.4. Connecting via auxiliary interface

BioEntry<sup>™</sup> series provide an auxiliary port to support connection to laptops, even if the device is not networked during installation. The user can access and manage the device with standard RS-232C port.

This port is internally multiplexed with RX2 and TX2 signals in the pigtail cable, and can be disabled for improved security.

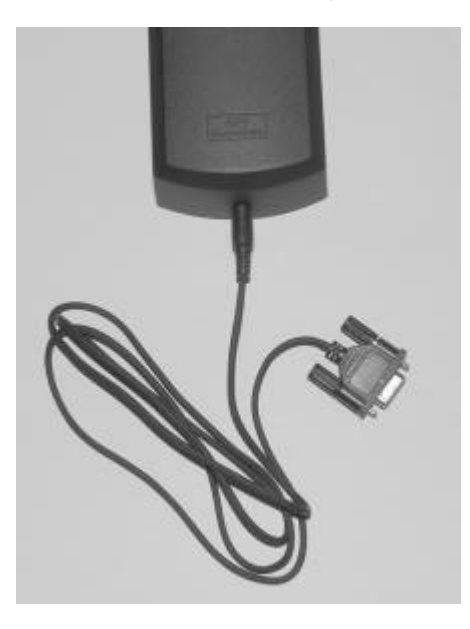

Figure 4> Connecting stereo plug to DB-9 cable

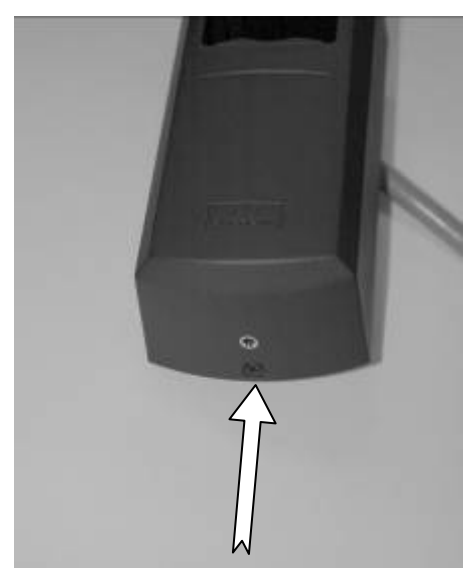

Figure 5> Auxiliary port

As shown on the Figure 6, to control the auxiliary port functionality for security

reasons, the BioEntry provides a slide switch to isolate the port electrically. By default, this switch is in down position to enable the port. To disable the port, slide up the switch with a small screw driver or a pen.

If the stereo plug is plugged into this port while the switch is enabled, the RX2 and TX2 signals in the pigtail cable are disconnected from the system. This feature is implemented to avoid signal conflicts between two interfaces. However, if the switch is disabled, the RX2 and TX2 signals remain connected regardless of the auxiliary port status.

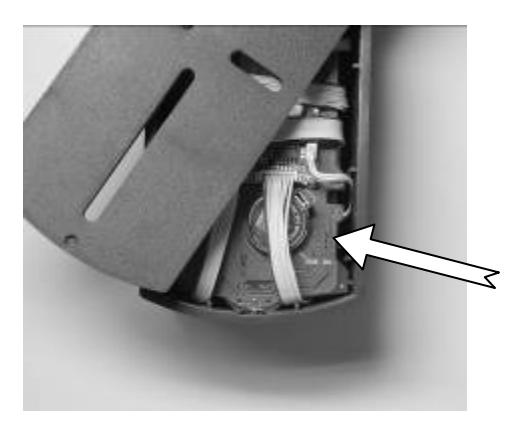

Figure 6> Aux. enable switch

### 2.7. Disassembling

Remove screw at bottom of the BioEntry.

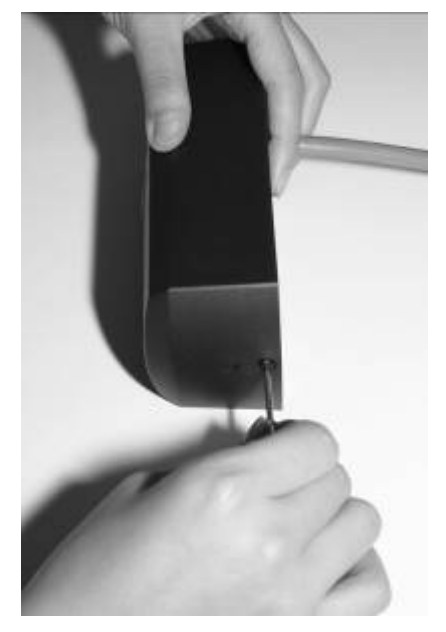

Figure 7> Removing the screw

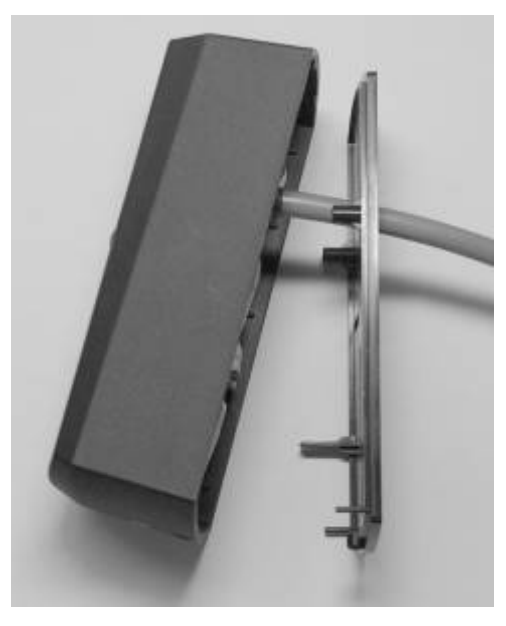

Lift bottom of the housing, slide up and carefully remove it.

Figure 8> Separating the case

2.8. Mounting back plate Install back plate to wall surface.

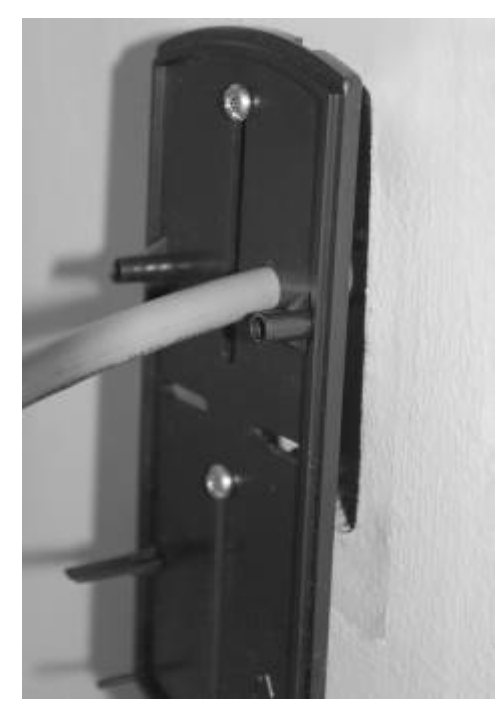

Figure 9> Installing back plate to the wall

### 2.9. Reassembling the BioEntry

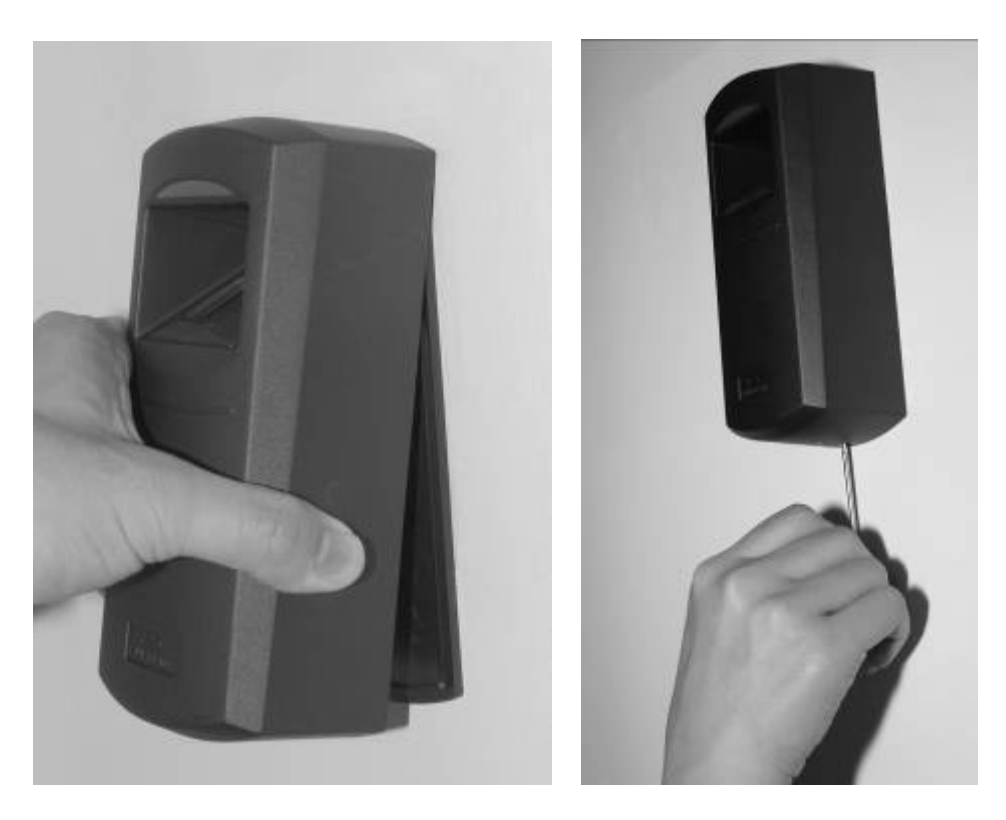

Figure 10> Reassembling the case

2.10. Installing the BioEntry<sup>™</sup> Admin software Carefully read the Operation Manual.

# 3. Examples for BioEntry<sup>™</sup> installation

BioEntry<sup>™</sup> Smart/Pass offers various interfaces such as Wiegand input/output, general purpose I/O signals and communication ports that can be easily implemented to a security system, improving the security level.

### 3.1. Building a new system

BioEntry<sup>™</sup> Smart/Pass is compatible with most access controllers with Wiegand interface. Building a new access control system with BioEntry is as simple and easy as with conventional Wiegand readers. In this section, the system with a BioEntry only configuration is explained. The minimal configuration for BioEntry installation is illustrated in Figure 11.

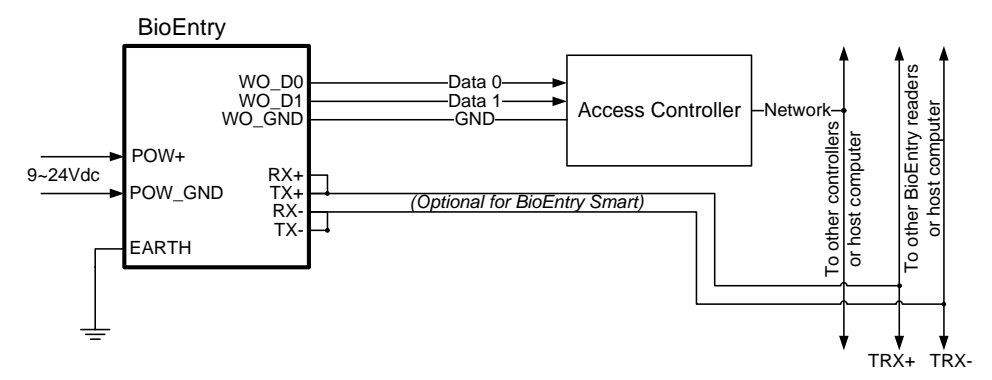

Figure 11> BioEntry connection diagram

#### 3.1.1. Installing BioEntry Pass

BioEntry<sup>™</sup> Pass series operates in 1:N matching mode, and stores up to 9000 fingerprint template data into internal flash memory, which is more than enough for most applications. The access control system is secured with Suprema's fast and reliable 1:N matching algorithm.

The user enrollment process is performed in the administrator's computer, and the biometric data is distributed to each reader over the BioEntry Network.

#### 3.1.2. Installing BioEntry Smart

BioEntry<sup>™</sup> Smart series stores user's fingerprint data in smartcards, easing user management and simplifying installation issues.

The user enrollment process is performed in the administrator's computer. The biometric data is stored in the smartcard which every user holds, instead of

distributing it to each reader over the network. This simple architecture greatly simplifies user management process and improves overall security, as the biometric data are physically isolated from the BioEntry, protecting them against possible vandalism. Moreover, as the user management process does not rely on network installation, total cost for installation is minimized.

### 3.2. Adding BioEntry to existing access control system

Access control systems using Wiegand readers for user identification can be upgraded by adding BioEntry Pass between Wiegand reader and access controller for improved security over a legacy proximity card based identification system. The BioEntry Pass is configured to work in 1:1 matching mode.

In this mode, user identification is performed in the following order:

- The user places the proximity card on the Wiegand reader to initiate the identification process.
- The Wiegand reader passes the user's ID to the BioEntry Pass through Wiegand port.
- The BioEntry Pass captures the user's fingerprint, and performs 1:1 matching with the user's fingerprint template data stored in the flash memory.
- If the captured fingerprint and the one stored in the flash memory match, the BioEntry Pass sends the user's ID to the access controller as if it were a Wiegand reader.
- The access controller process the user ID for further authentication.

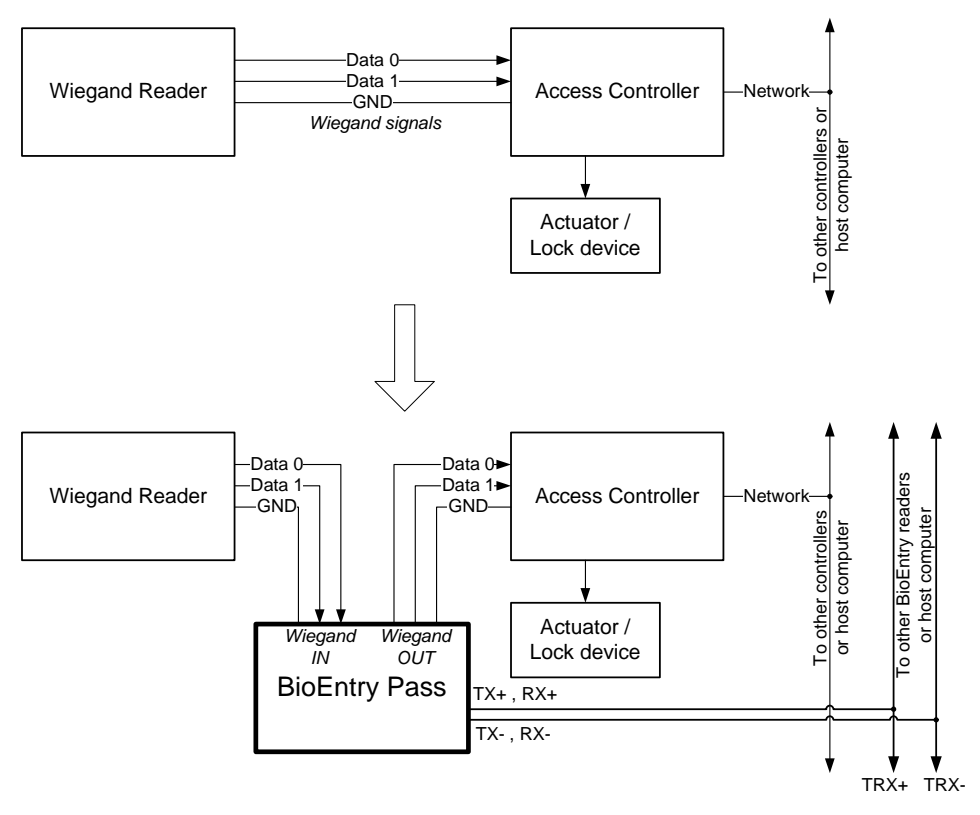

Figure 12> Adding BioEntry Pass to existing system

# 4. Specifications

### 4.1. Fingerprint authentication specifications

#### 4.1.1. Fingerprint authentication performance

| EER*              | <0.1%  |
|-------------------|--------|
| Enrollment time   | <1 sec |
| Verification time | <1 sec |

\*EER is dependent on specific database

#### 4.1.2. Fingerprint sensor specifications

| Model              | BioEntry OP      | BioEntry TC     | BioEntry FC      |  |
|--------------------|------------------|-----------------|------------------|--|
|                    | Suprema          | UPEK TouchChip  | Atmel Fingerchip |  |
| Device Marrie      | Optical sensor I | TCS1CD          | AT77C101B-CB02   |  |
| Sensor technology  | Optical          | Capacitive      | Thermal          |  |
| Capture method     | Touch            | Touch           | Swipe            |  |
| Sensing area       | 16.0mm x 19.0mm  | 12.8mm x 18.0mm | 14.0mm x 0.4mm   |  |
| Image size(pixels) | 272x320          | 256x360         | 360 x 500        |  |
| Image resolution   | 500 dpi          | 508 dpi         | 500 dpi          |  |

#### 4.1.3. Data storage

| Template capacity | 9,000 at 4M Flash ( 19,000 at 8M ) |
|-------------------|------------------------------------|
| LOG capacity      | 12,800 event                       |

### 4.2. Mechanical specifications

#### 4.2.1. Operating range

| Parameter                     | Symbol          | Min | Max | Units |
|-------------------------------|-----------------|-----|-----|-------|
| Supply voltage                | V <sub>IN</sub> | 9   | 24  | V     |
| Operating temperature (TC,OP) | T <sub>OP</sub> | 0   | 70  | °C    |
| Operating temperature (FC)    | T <sub>OP</sub> | -20 | 70  | °C    |
| Humidity (non-condensing)     |                 |     | 85  | %     |

#### 4.2.2. Absolute maximum ratings

| Parameter            | Symbol          | Min. | Max. | Units |
|----------------------|-----------------|------|------|-------|
| Power supply voltage | V <sub>DD</sub> | -0.3 | 28   | V     |

| Input voltage on Wiegand Input pins | V <sub>IN</sub> | -0.3 | 14 | V |
|-------------------------------------|-----------------|------|----|---|

#### 4.2.3. Electrical DC characteristics

| Parameter                 | Symbol           | Min  | Тур.  | Max | Units |
|---------------------------|------------------|------|-------|-----|-------|
| Supply current            | I <sub>DD</sub>  |      | 200   | 500 | mA    |
| Wiegand Input Port        | Symbol           | Min  | Тур.  | Max | Units |
| High level input voltage  | V <sub>WIH</sub> | 3.3  |       | 12  | V     |
| Low level input voltage   | V <sub>WIL</sub> | -0.3 |       | 2.0 | V     |
| Wiegand Output Port       | Symbol           | Min  | Тур.  | Max | Units |
| High level output voltage | V <sub>WOH</sub> |      | 5.0   | 12  | V     |
| Low level output voltage  | V <sub>WOL</sub> |      | 0.0   |     | V     |
| Current source/drain      | I <sub>WO</sub>  |      | -1/20 |     | mA    |
| TTL Input Port            | Symbol           | Min  | Тур.  | Max | Units |
| High level input voltage  | V <sub>IH</sub>  | 2.0  |       | 5.5 | V     |
| Low level input voltage   | V <sub>IL</sub>  | -0.3 |       | 0.8 | V     |
| TTL Output Port           | Symbol           | Min  | Тур.  | Max | Units |
| High level output voltage | V <sub>OH</sub>  |      | 5.0   |     | V     |
| Low level output voltage  | V <sub>OL</sub>  |      | 0.0   |     | V     |

### 4.3. Smart card specifications

| Parameter                   | Value                          |
|-----------------------------|--------------------------------|
| Antenna type                | PCB loop antenna (60mm x 57mm) |
| Connection with transceiver | Permanent                      |
| Manufacturer / Model        | Dual I, DE-KTFMI               |
| Operating Frequency Range   | 13.553 ~ 13.567MHz             |
| Duty cycle                  | 100%                           |

### 4.4. Material information

| Component | Material / Model | Manufacturer         |
|-----------|------------------|----------------------|
| PCB       | FR-4,            | Doosan Electronics   |
| Enclosure | ABS, HF-380      | LG Chem, Ltd.        |
| Battery   | CR2032           | Hitachi Maxell, Ltd. |

### 4.5. RTC battery specification

Parameter Value

| Model            | CR2032               |
|------------------|----------------------|
| Manufacturer     | Hitachi Maxell, Ltd. |
| Nominal Voltage  | 3 V                  |
| Nominal Capacity | 210mAh               |
| UL Recognition   | MH12568(N)           |
| Temp. range      | -20 ~ +85°C          |

# 5. Certification information

### 5.1. CE

The BioEntry devices are compliant with CE under the R&TTE Directive. The user should install proper earth ground wiring and ferrite core as stated in Section 2.2 to meet this directive.

### 5.2. FCC

This equipment has been tested and found to comply with the limits for a Class B digital device, pursuant to Part 15 of the FCC Rules. These limits are designed to provide reasonable protection against harmful interference in a residential installation. This equipment generates, uses, and can radiate radio frequency energy and, if not installed and used in accordance with the instruction manual, may cause harmful interference to radio communications. However, there is no guarantee that interference will not occur in a particular installation. If this equipment does cause harmful interference to radio or television reception, which can be determined by turning the equipment off and on, the user is encouraged to try to correct the interference by one or more of the following measures:

- · Reorient or relocate the receiving antenna
- · Increase the separation between the equipment and receiver
- Connect the equipment into an outlet on a circuit different from that to which the receiver is connected

• Consult the dealer or an experienced radio/TV technician for help The user should install proper earth ground wiring and ferrite core as stated in Section 2.2 to meet the rules.

### **Contact Information**

#### Suprema Inc.

16F Parkview Office Tower, Jeongja-dong, Bundang-gu,
Seongnam, Gyeonggi, 463-863 Korea
Tel: +82-31-783-4502
Fax: +82-31-783-4503
Website: http://www.supremainc.com
Sales inquires: sales@supremainc.com
Technical inquires: support@supremainc.com